## Volunteer Registration Information - 2021 FIRST Robotics Competition

Sign up to be a Team Adviser for a FIRST Robotics Competition team in a few easy steps!

THANK YOU

- Log Into your *FIRST* Dashboard
- Select the Volunteer Registration
- Select Event Volunteering tab
  - On Page Headlined "Search for an Event
  - Click on Clear Filters
  - $\circ$  Click on the Blue "FIRST Robotics Competition" Box
  - o Click "Apply Filters"
    - 36 Events will appear on the page

At the top of the events page, are the three "remote" Challenges for 2021

These are not applicable to the Team Adviser role.

| Program(s)<br>FIRST® LEGO® League - Explore<br>FIRST® LEGO® League - Challenge<br>FIRST® Tech Challenge<br>FIRST® Robotics Competition<br>Location |               | FIRST I Robotices Competition<br>FIRST Innovation Challenge Event<br>presented by Qualcomm<br>EVENT LOCATION: FIRST<br>Manchester, NH<br>EVENT DATE(S):<br>04/12/2021-04/16/2021<br>SET UP DATE:<br>TBA<br>TEAR DOWN DATE:<br>TBA | INISI Kodoutos Lompetition<br>INISINTE RECHARGE AL Home<br>Challenge Event<br>EVENT LOATION: FIRST<br>Manchester, NH<br>EVENT DATE(S):<br>04/19/2021 - 04/23/2021<br>SET UP DATE:<br>TEA<br>TEAR DOWN DATE:<br>TEA | Game Design Challenge Event<br>Game Design Challenge Event<br>EVENT LOCATION: FIRST<br>Manchester, NH<br>EVENT DATE(S):<br>04/26/2021 - 04/30/2021<br>SET UP DATE:<br>TBA<br>TEAR DOWN DATE:<br>TBA |
|----------------------------------------------------------------------------------------------------|---------------|----------------------------------------------------------------------------------------------------|----------------------------------------------------------------------------------------------------|----------------------------------------------------------------------------------------------------|
| Country                                                                                                    |               |                                                                                                    |                                                                                                    |                                                                                                    |
| United States 🗸                                                                                                    |               | VOLUNTEER                                                                                                    | VOLUNTEER                                                                                                    | VOLUNTEER                                                                                                    |
| State                                                                                                    |               |                                                                                                    |                                                                                                    |                                                                                                    |
| Select State                                                                                                    | $\sim$        |                                                                                                    |                                                                                                    |                                                                                                    |
| Zip / Postal Code                                                                                                    |               |                                                                                                    |                                                                                                    |                                                                                                    |
| Zip Code / Postal Code                                                                                                    |               |                                                                                                    |                                                                                                    |                                                                                                    |
| Date                                                                                                    |               |                                                                                                    |                                                                                                    |                                                                                                    |
| From                                                                                                    | То            |                                                                                                    |                                                                                                    |                                                                                                    |
| Start Date                                                                                                    | 04/30/2021    |                                                                                                    |                                                                                                    |                                                                                                    |
| Name                                                                                                    |               |                                                                                                    |                                                                                                    |                                                                                                    |
| Event,City or Venue                                                                                                    |               |                                                                                                    |                                                                                                    |                                                                                                    |
| Event Name, City or Venue                                                                                                    |               |                                                                                                    |                                                                                                    |                                                                                                    |
| FRC,USA,04/30/2021, Clear fil                                                                                                    | APPLY FILTERS |                                                                                                    |                                                                                                    |                                                                                                    |

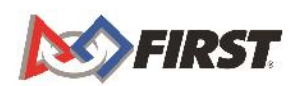

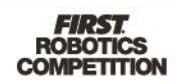

Listed next, in alphabetical order by event name, are the Regional Awards Events. Search for the California event in your area (Greater Central Valley, Greater Los Angeles, Greater San Diego or Greater San Francisco Bay)

| Program(s)           |                                   | FIRST Robotics Competition<br>Upper Midwest Region Awards Event |
|----------------------|-----------------------------------|-----------------------------------------------------------------|
| FIRST <sup>®</sup> L | EGO <sup>®</sup> League - Explore | EVENT LOCATION: FIRST<br>Manchester, NH                         |
| FIRST® LE            | GO® League - Challenge            | EVENT DATE(S):                                                  |
| FIRS                 | 7® Tech Challenge                 | SET UP DATE:                                                    |
| FIRST®               | Robotics Competition              | TBA<br>TEAR DOWN DATE:                                          |
| ocation              |                                   | TBA                                                             |
| Country              |                                   |                                                                 |
| Select Country       | $\sim$                            | VOLUNTEER                                                       |
| State                |                                   |                                                                 |
| Select State         | $\sim$                            |                                                                 |
| Zip / Postal Code    |                                   |                                                                 |
| Zip Code / Postal C  | ode                               |                                                                 |
| Date                 |                                   |                                                                 |
| From                 | То                                |                                                                 |
| Start Date           | End Date                          |                                                                 |
| Name                 |                                   |                                                                 |
| Event,City or Venue  |                                   |                                                                 |
| Upper Midwest Reg    | ion                               |                                                                 |
| FRC,Upper Midwest F  | Region Clear filters              |                                                                 |
|                      | APPLY FILTERS                     |                                                                 |
|                      |                                   |                                                                 |

Additionally, volunteers can type the name of the region in the Name search bar to help quickly filter to the event. \* Please note that all remote events are located in Manchester, NH so the location filters will not work.

To volunteer to be a Team Adviser:

- Click on the event box that best represents the region you would like to volunteer to be a Team Adviser in
- Click "All Days" available (the dates listed are NOT the dates that the team advising will take place. Team Advising will occur during the 3rd & 4th weeks of February but exact dates and times will be determined once you are matched with a team)
- If you are volunteering with your employer, please list this information on your volunteer profile and check the box, yes
- Select "Team Adviser"
- Click "Next"
- Review your *FIRST* Team affiliations. If there are any teams missing, enter the team numbers in the box, click add.
- Then click complete
- Return to your personal dashboard
- Check "Pending Applications"
- Confirm that your application to be a Team Adviser is now pending in the event/region in which you'd like to volunteer

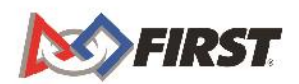

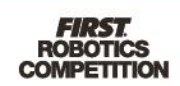

| <ul> <li>Pending Applications</li> </ul>                |                       |                          |
|---------------------------------------------------------|-----------------------|--------------------------|
| Upper Midwest Region Awards Event<br>Remote Event - FRC |                       |                          |
| Status: PENDING                                         | Setup Date: TBA       | Location: FIRST          |
| Role: Judge                                             | Event Start: 5/3/2021 | 200 Bedford Street       |
| Days Assigned:                                          | Event End: 5/7/2021   | Manchester, NH 03101 USA |
|                                                         | Tear Down: TBA        | Website:                 |
|                                                         |                       |                          |

NEXT: Review your personal profile via the dropdown menu under your name (upper right-hand corner)

Mouse over your name so that the dropdown menu appears.

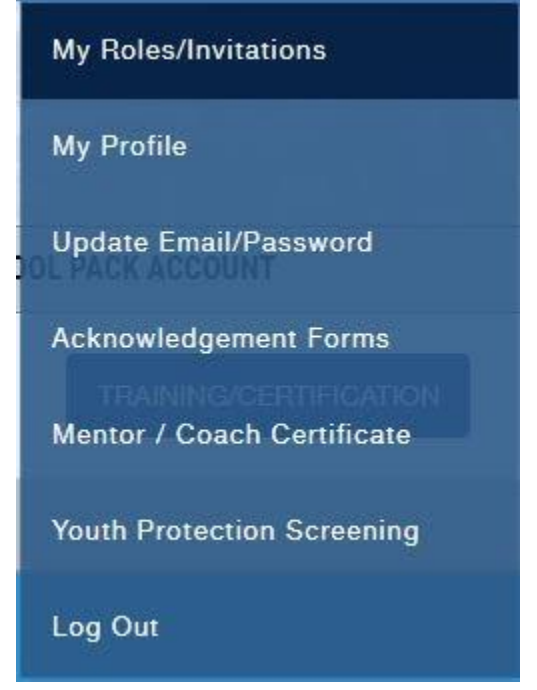

- Review all the information listed in your personal profile
- Check that you have signed the acknowledgment forms
- Check that your Youth Protection Screening (YPP) is completed and up to date
  - If your background screening needs to be updated, please follow the links to Sterling Volunteers to complete those forms. In general screening reports are completed within a few business days
- Once your personal profile information, acknowledgment forms, and background screening (YPP) forms are completed, log out of your dashboard.
- Once all of this is complete you will be contacted by a *FIRST* California team member to assist with the team matching process

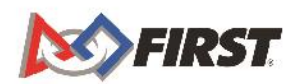

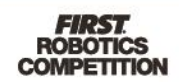